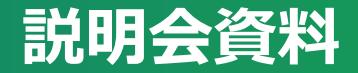

#### 東京大学で利用可能な コミュニケーションツールとクラウドサービス 説明者: 園井 健太 情報戦略課

ろう・ 國子 健太 情報戦略課 玉造 潤史 情報システム本部

質問をslidoでお寄せください

このリンクにアクセスするか、 https://sli.do/ からアクセス して以下のコードを入力

utelecon20250312

事前質問も歓迎します!

# **U** Outline

- 1. Zoom, Webex などのオンライン会議ツール
- 2. UTokyo Slack
- 3. ECCS クラウドメール (Google)
  - Google Drive
- UTokyo Microsoft License
   Office, Onedrive, MS Teams
- 5. 生成AI
- 6. サポート体制

質問をslidoでお寄せください

このリンクにアクセスするか、 https://sli.do/ からアクセス して以下のコードを入力

utelecon20250312

事前質問も歓迎します!

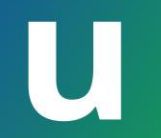

#### Zoom

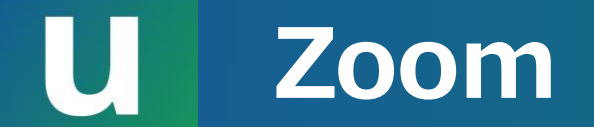

#### 東京大学の授業・会議で**最も一般的なオンライン会議** ツール

会議中に利用できる様々な機能がある

- 画面共有
- テキストチャット
- ブレイクアウトルーム
  - 会議を複数の小さな会議室に分割(グループワークなど)
- 投票
  - 簡単なアンケート、クイズなど

オンライン会議に参加するだ けであればライセンスは不要 ですが、サインインするとよ り多くの機能が使えます

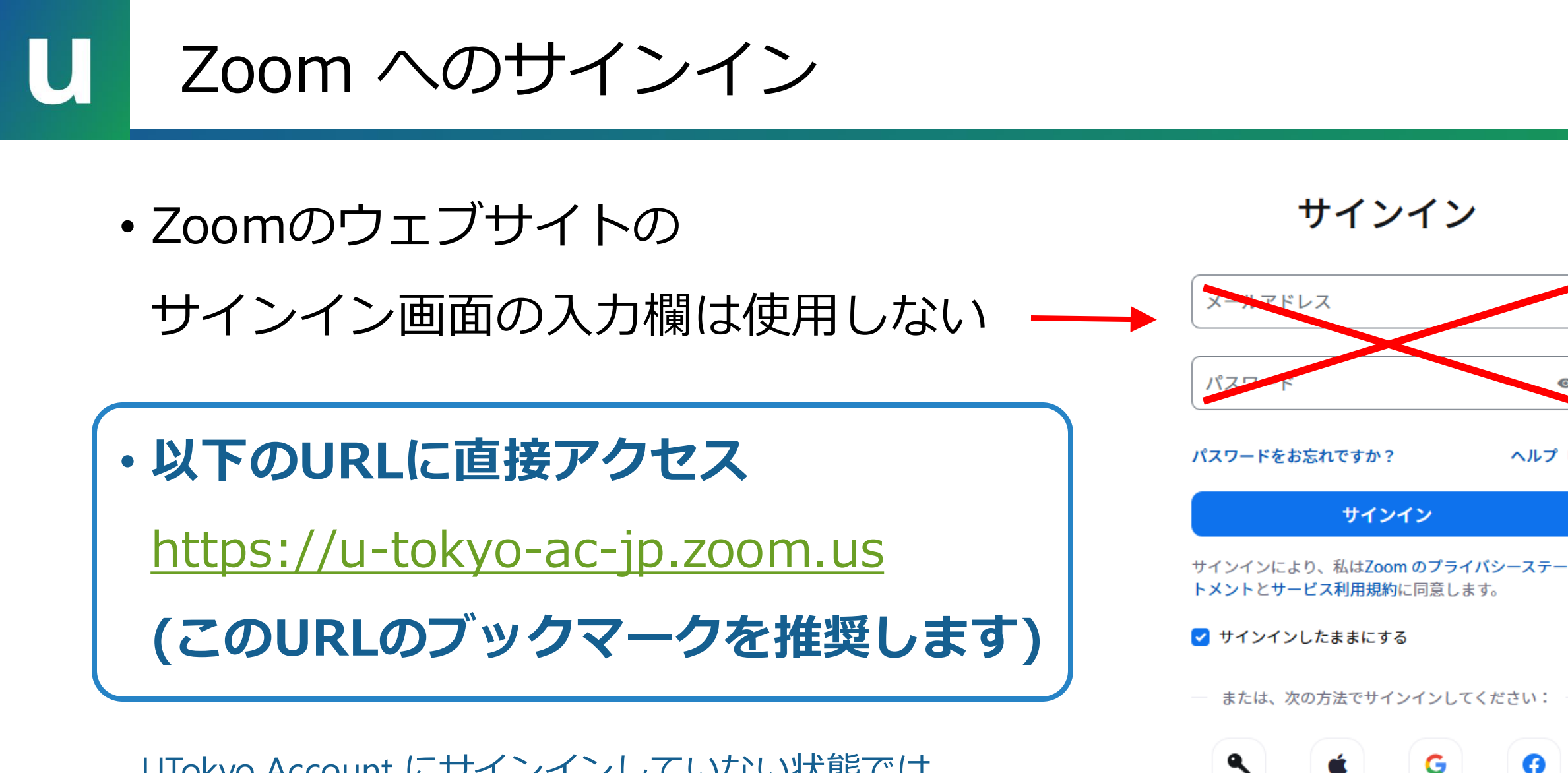

UTokyo Account にサインインしていない状態では、 サインイン画面に移ります。サインインしてください。 0

Facebook

SSO

Apple

Google

0

ヘルプ 🖸

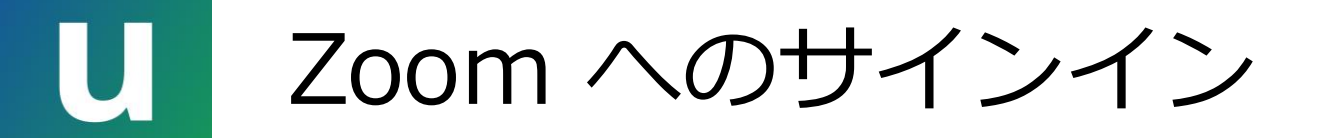

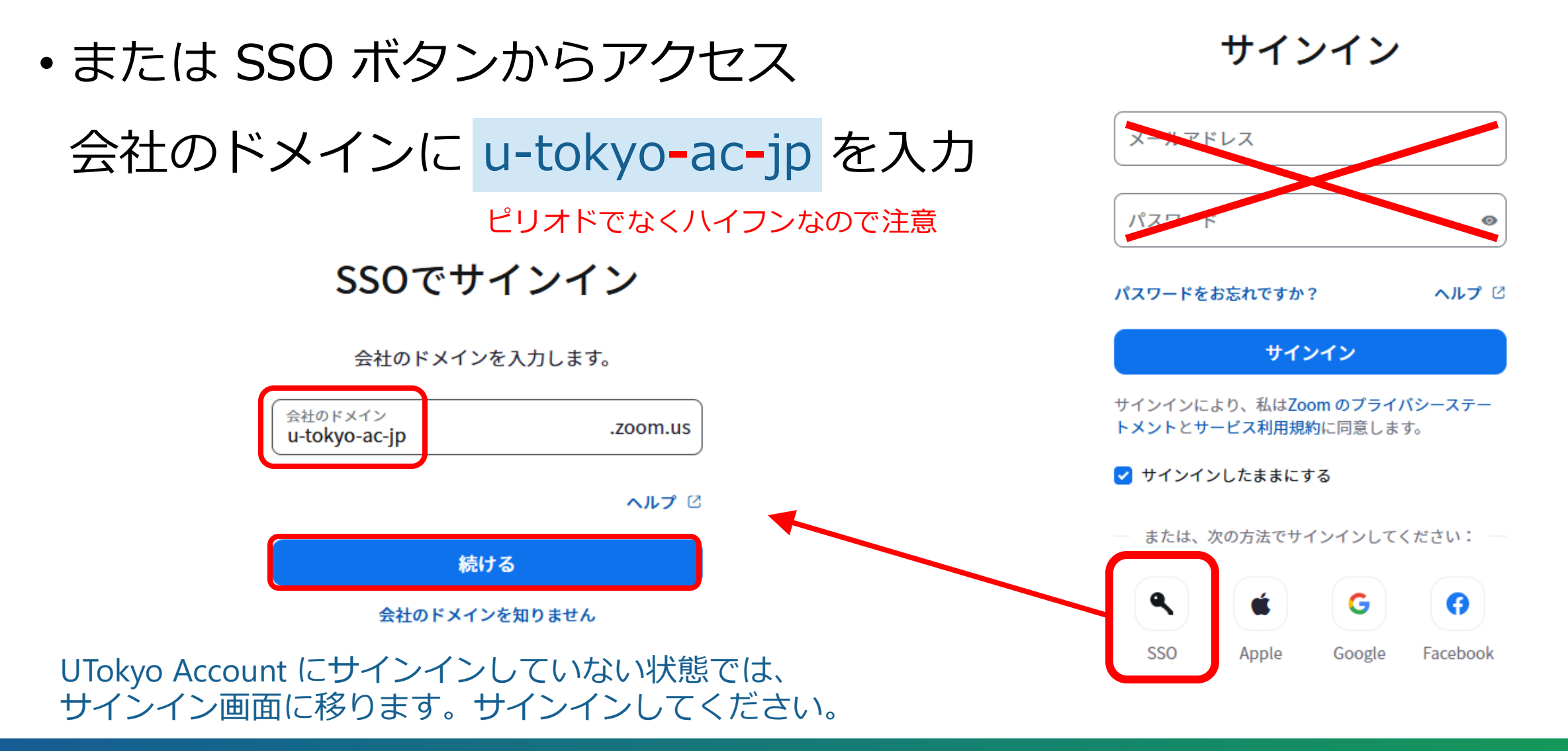

2025/03/12

# U Zoom 利用のポイント

・基本的な使い方は通常のZoomと同じ

https://utelecon.adm.u-tokyo.ac.jp/zoom/

・代替ホストを指定するときは UTokyo Account を使う

代替ホスト

0123456789@utac.u-tokyo.ac.jp

10桁の数字 + "@utac.u-tokyo.ac.jp"

Press ENTER to select "0123456789@utac.u-tokyo.ac.jp"

- 組織内のユーザに限定したミーティングの設定は東大では一般的でない
  - 学生はしばしばサインインせずにオンライン授業に参加する
  - 参加時に認証を求めない場合、ミーティング情報の共有展開時には注意が必要、構成員のみが閲覧できる場所(UTOLなど)に掲載することでアクセスを制限する
  - 授業におけるZoom会議室の入室制限

# U Zoom ミーティングの作成

- セキュリティを考慮した設定例:
  - ミーティングIDは自動的に生成
  - o パスコードは設定する
  - 。「**待機室**」を設定しつつ、**東大アカウントでサイン** 
    - インしたユーザは自動的に入室許可する設定を追加

https://utelecon.adm.u-

tokyo.ac.jp/zoom/create\_room/waiting\_room/

「待機室」は設定しないが、適切なタイミングでそれ以上参加者が増えないようにミーティングをロックする(あるいは、そのタイミングで待機室を有効にする)

| - |        |                                         |
|---|--------|-----------------------------------------|
| 0 | 自動的に生成 | $\bigcirc$ パーソナル ミーティング ID XXX XXX XXXX |

#### テンプレート

ミーティングID

テンプレートを選択 ~

ホワイトボード 🛈

🗔 ホワイトボードを追加

セキュリティ

🛃 パスコード

XXXXXX

招待リンクまたはパスコードを持っているユーザーだけがミーテ ィングに参加できます

#### ✔ 待機室

ホストに許可されたユーザーだけがミーティングに参加できます

🗌 参加時に認証を求める

# U AI Companion 機能

- ・ミーティング内質問: ミーティングの内容について参加者がAIに質問できる機能
- ・ミーティング要約:
   ミーティングの要約と次のステップをAIがミーティング後に生成する機能
- スマートレコーディング:
   AIがクラウドレコーディングした録画について、チャプターに分割したり
   ハイライトを生成したりすることで、録画を見やすくできる機能
- ・ホワイトボードやZoom Docs上でのコンテンツの生成機能

https://utelecon.adm.u-tokyo.ac.jp/zoom/ai-companion/

生成AIの利用についての注意事項は後述します

# U AI Companion の有効化

• AI Companion 機能を利用するには、ミーティ ング前に**あらかじめ有効化**する必要があります ○ ブラウザからZoomにサインイン https://u-tokyo-ac-jp.zoom.us 。「設定」タブを開く ○ 「AI Companion」タブを開く ○ 使用したい機能について、有効化・設定 - 一部の機能は「管理者によりロック済み」と表示され、

設定を変更できなくなっています

https://utelecon.adm.u-tokyo.ac.jp/zoom/ai-companion/

| ₿UTokyo プロダクト                                    | ソリューション リソース プラン                                                      |
|--------------------------------------------------|-----------------------------------------------------------------------|
| プロフィール<br>ミーティング<br>イベントとセッション                   | Q Search Settings < Al Companion 一般                                   |
| 個人連絡先<br>個人用デバイス<br>コンタクト センター<br>ホワイトボード<br>ノート | レスポンシブル AI は、当社のジェネ<br>一般<br>ミーティング<br>チームチャット<br>レコーディング<br>ホワイトボード  |
| アンケート<br>レコーディングと文字起こし<br>要約<br>クリップ<br>設定       | Resources<br>Whitepaper<br>Getting started guide<br>Onboarding Center |
| 分析とレポート                                          |                                                                       |

# U Zoom その他利用のポイント

- ・以下の場合には個別の利用申請が必要
  - ・参加者が300名を超えるオンライン会議を開催するとき
  - ウェビナーを開催するとき
  - → 利用方法については<u>サポート窓口</u>に相談してください

https://utelecon.adm.u-tokyo.ac.jp/zoom/license

クラウドレコーディングは現状では削除されるまで保存されます

大学全体のストレージ容量には限りがあります

参照しなくなったクラウドレコーディングは削除してください!

https://utelecon.adm.u-tokyo.ac.jp/notice/2023/12-zoom-cloud-recording/

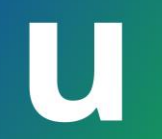

#### Webex と Slido

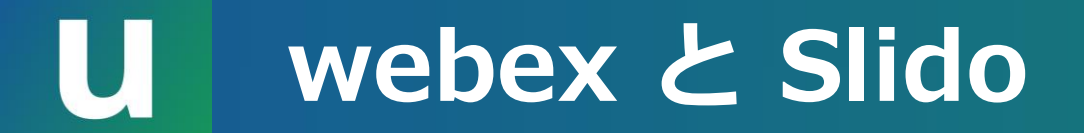

- ・Webex:オンライン会議ツール <u>https://utelecon.adm.u-tokyo.ac.jp/webex/</u>
  - Zoomよりも大人数(最大1,000名)でのオンライン会議等を開催可能
  - 大規模なオンラインイベントやウェビナー開催に適した機能が充実

○ 参加登録画面、招待状、画面レイアウトなどのカスタマイズ機能

- ゼロトラストのコンセプトで設計されたセキュリティ機能
- Slido:会議やイベントで質疑応答や投票をおこなうツール
  - webexにライセンスが付属
  - 匿名で質問を寄せてもらったうえ、モデレータから回答することができる
  - 本日の説明会でも利用しています!

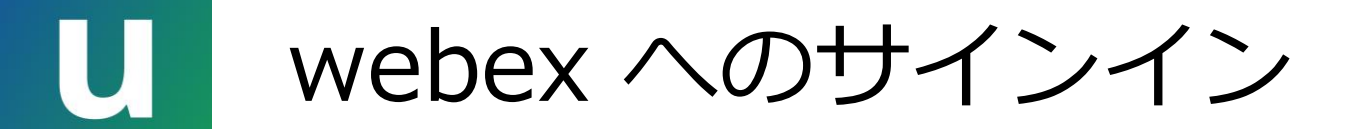

UTokyo Account を入力して次へ

10桁の数字 + "@utac.u-tokyo.ac.jp"

UTokyo Account にサインインした状態でない場合 には、サインイン画面に移ります。 サインインしてください。

https://signin.webex.com/signin

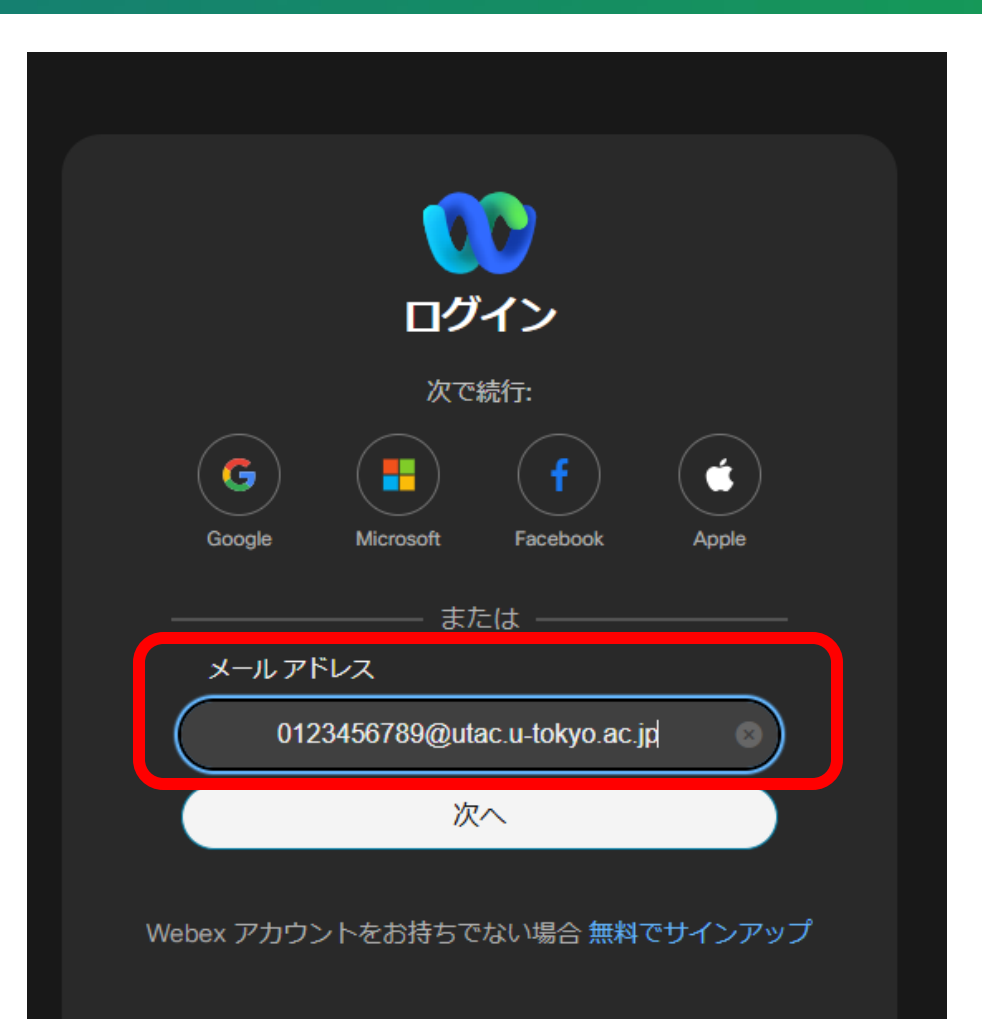

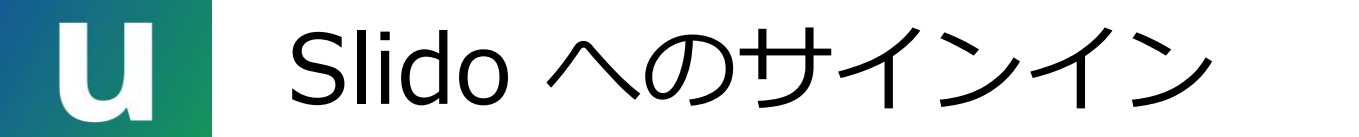

# U Slido 利用のポイント

#### ・無償のSlidoとの違い:

Slidoは無料でも使うことができますが、Webexと連携しているため、東京大学の Webexアカウントでサインインすると有料機能を利用することができます

○ モデレーション:

参加者から質問が投稿された後、すぐに他の参加者にも見えるようにするか、主催 者が内容を確認してからでないと他の受講者には見えないようにするか、設定でき る

○ 返信:

投稿された質問に返信(回答)を付けることができる人の範囲を主催者だけにする か、主催者と参加者の**双方**にするか設定できる

○ エクスポート:

質問のデータなどをエクスポート(ダウンロード)できる

https://utelecon.adm.u-tokyo.ac.jp/slido/

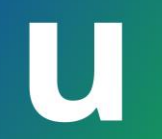

#### **UTokyo Slack**

# Slack: チャットを中心にした、チームでのコミュニケーションのためのツール

ワークスペースと呼ばれる作業場所でチームの共同作業を行う

東京大学では「UTokyo Slack」と称して包括契約環境を提供

- •本学構成員は有償ワークスペース向けの機能を利用可能
- Enterprise Grid というプランのため、ワークスペースの位置づけが通常のSlackとは少し異なる

### U UTokyo Slack 参加の手順

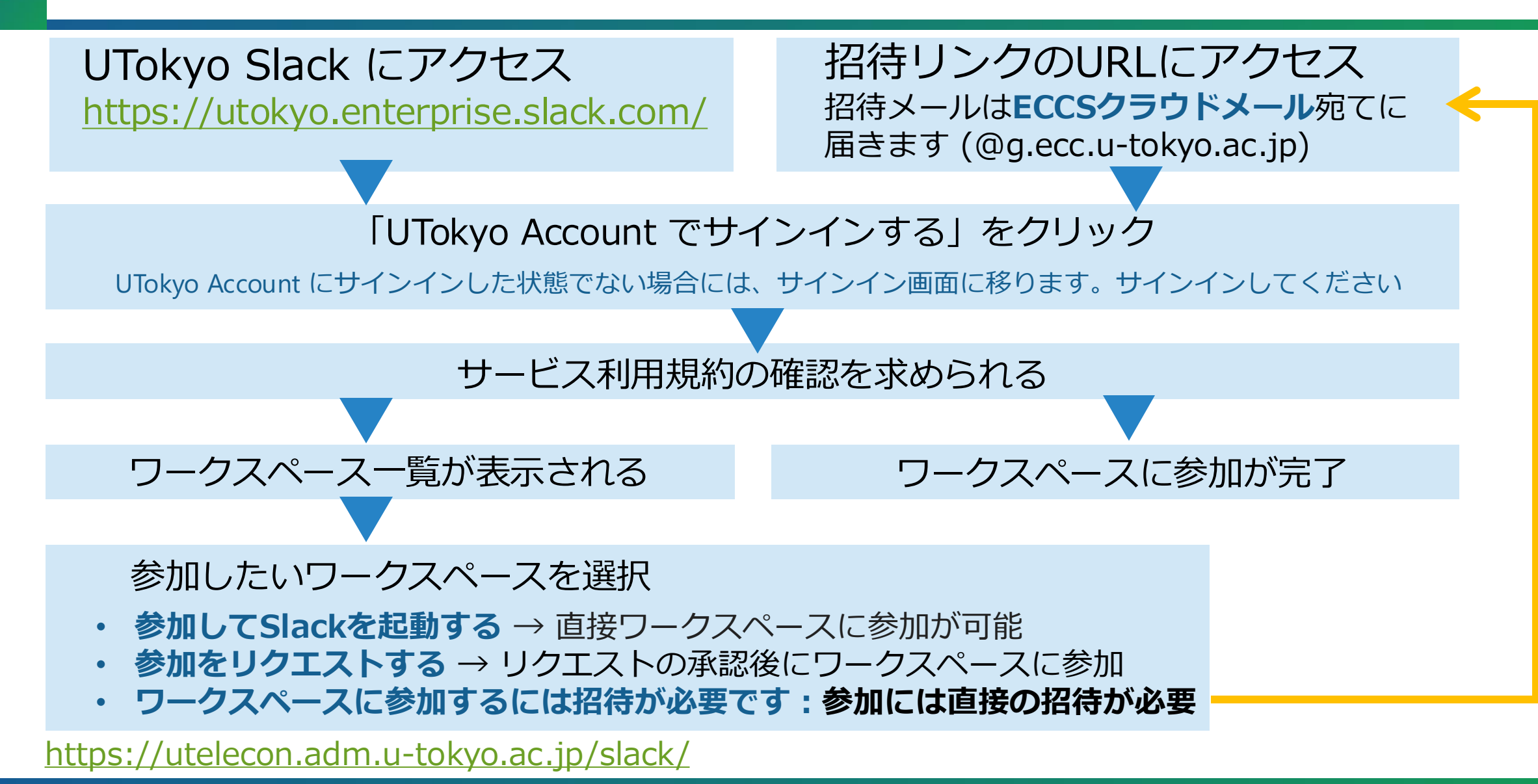

### UTokyo Slack 利用の注意

・利用前に

○情報セキュリティ教育を受講完了している必要があります
 ○多要素認証を有効化している必要があります

・UTokyo Slack に参加した際には、プロフィールを変更してください

○ 名前としてメッセージに表示される「表示名」は、

初期状態では UTokyo Account の10桁の数字になっています

- 他のユーザが誰かを識別できるよう、適切な名前に変更することを推奨しています
- プロフィールは UTokyo Slack 内のすべてのワークスペースに共通であり、

ワークスペースごとにプロフィールを変えることはできません

#### プロフィールの変更手順(PCの場合)

- 画面左下のユーザアイコンを押す
- 表示されるメニューから「プロフィール」を選択する
- 名前の右に表示されている「編集」を押す
- 変更を入力して「変更を保存」を押す

### U 授業などでSlackを使うには

- WSの作成
   。作成申請
- ・メンバーの招待

○ UTokyo Account での招待が必要
 ○ (UTokyo Accountでサインインすると) 誰でも参加可能にして、
 本人に参加してもらうこともできる

UTOLの連携機能での利用 (ウェブページ作成中)

 ・ 授業履修者がメンバーのWSが自動的に作られる
 ・ 授業ごとに別のWSが作られることに注意

#### U UTokyo Slack のワークスペースの特徴

通常のSlackワークスペース

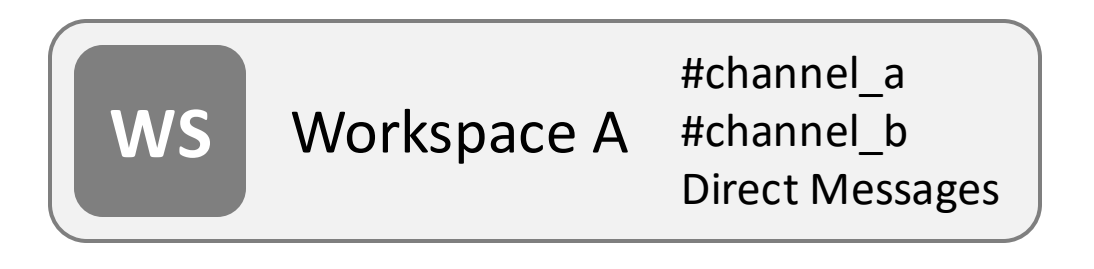

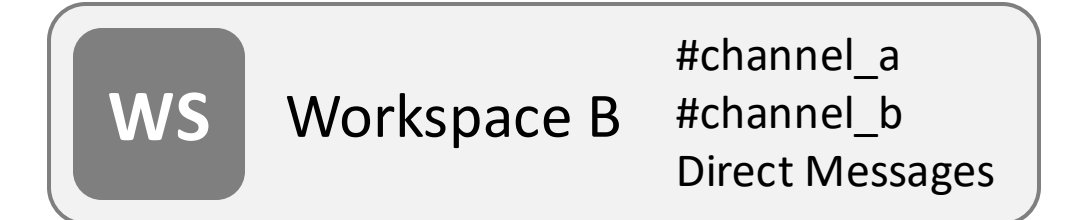

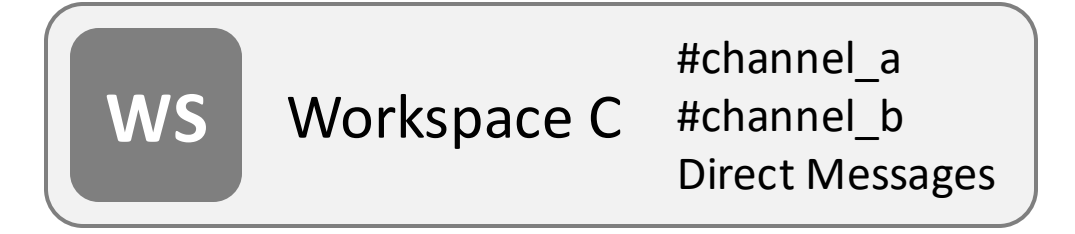

#### Enterprise Grid のワークスペース

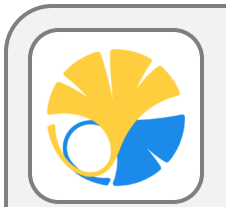

UTokyo Slack (Enterprise Grid OrG)

- Workspace A #channel\_a #channel\_b
- Workspace B #channel\_a #channel\_b
- Wordspace C #channel\_a #channel\_b
   Direct Messages (共通)

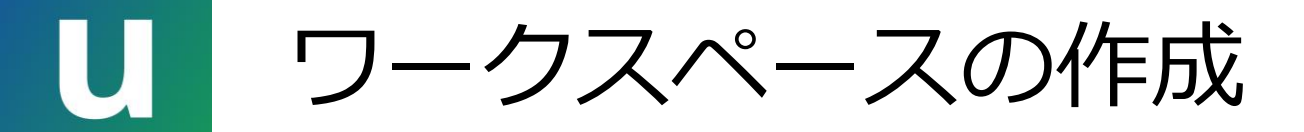

#### ・教職員はワークスペースの作成を申請できます (学生は教職員に要相談)

申請の手順は以下のページを参照してください

https://utelecon.adm.u-tokyo.ac.jp/slack/workspace/

• ワークスペースの公開範囲

|        | ワークスペース<br>一覧での表示 | ユーザが自分自<br>身で参加 | ユーザが参加リ<br>クエストを送信 | 管理者が招待 |
|--------|-------------------|-----------------|--------------------|--------|
| 公開     | 0                 | 0               | _                  | 0      |
| リクエスト制 | 0                 | ×               | 0                  | 0      |
| 招待制    | 0                 | ×               | ×                  | 0      |
| 非公開    | ×                 | ×               | ×                  | 0      |

- ワークスペースの作成後、メンバーを招待してください
  - ・メンバーを招待するには、招待する人の UTokyo Account の数字10桁を知っている必要があります

# U UTokyo Slack への招待

- PC で UTokyo Slack を開いてください
- ・左上の「UTokyo Slack」の文字部分を押して表示されるメニューで、
   「UTokyo Slack にメンバーを招待する」
   を選んでください
- 表示された画面で招待するワークスペー
   スを選択し、「次へ」を押してください

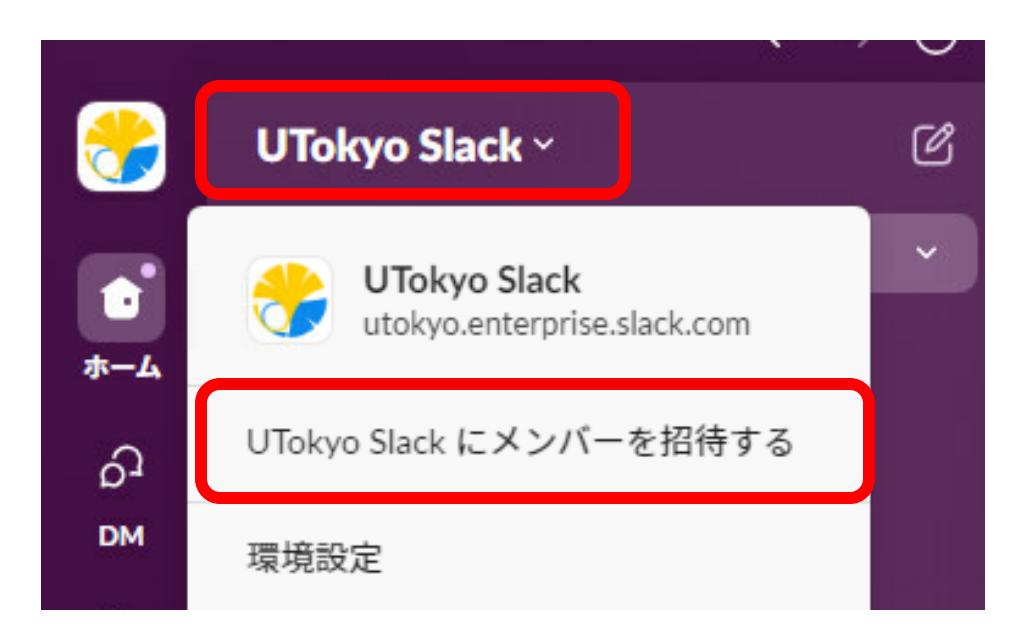

| UTokyo Slackにメンバーを招待する | $\times$ |
|------------------------|----------|
| ワークスペース                |          |
|                        | ~        |
| 人を招待するワークスペースを選択します。   |          |

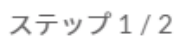

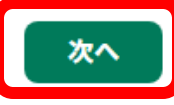

# U UTokyo Slack への招待

 「送信先」欄に、参加してもらいたい人の UTokyo Account を入力してください (10桁の数字 + "@utac.u-tokyo.ac.jp")

0123456789@utac.u-tokyo.ac.jpの形式以外の メールアドレスであっても、システム上は招待を行 うことが可能となっていますが、UTokyo Account 以外で UTokyo Slack にサインインすることはでき ないため、実際に利用することはできません

 「以下として招待」は「メンバー」を選んでくだ さい

「ゲスト」という選択肢も表示されますが、UTokyo Slack では<u>「ゲスト」機能を無効化</u>しているため利 用できません

 リクエストを送信すると、招待した相手に招待 メッセージが送られます(ECCSクラウドメール またはSlackbotからDMが届きます)

| 送信先:                       | または次から追加する: <b>Google</b> Worksp                                         |
|----------------------------|--------------------------------------------------------------------------|
| 0123456789@utac            | .u-tokyo.ac.jp $	imes$                                                   |
|                            |                                                                          |
| 以下として招待:                   |                                                                          |
| メンバー                       |                                                                          |
| <b>リクエストする理由</b> (オブ       | <sup>^</sup> ション)                                                        |
| 管理者へのメモを追加す                | 3                                                                        |
|                            |                                                                          |
| リクエストは管理者に送付               | 言され、承認または却下されると通知が届きます。                                                  |
| リクエストは管理者に送f<br>新規メンバーはワーク | 言され、承認または却下されると通知が届きます。<br>スペースのデフォルトのチャンネルに自動的に参加します。<br><u>もっと追加する</u> |

### UTokyo Slack 初級編

- ・メッセージ
  - ・メンション:
  - メッセージに@を入力して通知したい相手の表示名を選択すると、メンション(通知)できます

    。 絵文字リアクション:
  - 絵文字を使って、メッセージやスレッドに対してカジュアルなコミュニケーションができます
  - スケジュール送信:
     送信予約をすることで、あらかじめ作成したメッセージを送りたい時間に送信できます。
  - ダイレクトメッセージ(DM): チャンネル外で行われる小規模のやり取りで、1対1から最大9人までのやり取りができます
- ・ハドルミーティング

○ ハドル(音声通話)を使って、チャンネルやDMで音声やビデオつきで会話できます

#### ・プライベートチャンネル

すべてのメンバーに公開しないような会話は、プライベートチャンネルを使います
 (ワークスペースのメンバーは、パブリックチャンネルには自由に参加できます)

# UTokyo Slack 中級編

- Slack コネクト
  - UTokyo Slack 環境で学外の人と共同作業するための方法
    - Slack の「ゲスト」機能は UTokyo Slack では利用できません
  - UTokyo Slack のワークスペースとその他の学外 Slack ワークスペースとの間で共有 されるチャンネルを作成
    - 一般的には無料ライセンスのワークスペースでは Slack コネクトの機能は利用できませんが、UTokyo Slack のワークスペースとの間であれば可能です

https://utelecon.adm.u-tokyo.ac.jp/slack/workspace/connect

• マルチワークスペースチャンネル

 O UTokyo Slack 内の複数のワークスペースで共有されるチャンネルを作成 <u>https://utelecon.adm.u-tokyo.ac.jp/slack/details#mwsc</u>

#### ECCS (Google Workspace)

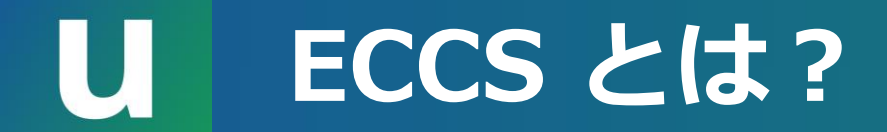

#### ・教育用計算機システム ECCS

Educational Campuswide Computing System

• 情報基盤センターが提供する教育用システムの総称

#### ・ECCS クラウドメール

ECCS の一環として提供されている Google Workspace for

#### **Education** の環境

今回の説明会では、ECCS クラウドメールの Google Workspace for Education 環境を指して「ECCS」と呼ぶ ことがあります.しかしながら、ECCSには図書館室等に設置されるPC/Mac端末をはじめ、これ以外の各種サー ビスも含まれています.

#### ECCS クラウドメール (@g.ecc.u-tokyo.ac.jp)

- Gmailと使い勝手は同じ; ドメインは ECCS クラウドメール独自のもの
- 初期設定状態でのメールアドレスは 10桁の数字 + @g.ecc.u-tokyo.ac.jp です
- 初期設定状態のまま使うこともできますが、任意のメールアドレスに変更することを推 びしています
- ・メールアドレスを変更した後も、初期メールアドレスを宛先としたメールは引き続き受け取ることができます
- ECCS クラウドメールを日常的には使わないつもりであっても、初期設定は済ませてお くことを推奨しています
  - Zoom や Slack からのものなど、ECCS クラウドメール宛にしか届かないメールが あります
  - 日常的に利用しているメールアドレスへの転送を設定することも可能です

### U ECCS クラウドメールのアドレスを設定する

- 1. UTokyo Account 利用者メニューにアクセスしてください
  - (UTokyo Accountでのサインインが必要です)
- 2. 「ECCSクラウドメール」をクリックしてください
- 3. 任意のユーザー名(@以前の文字列)を入力し「保存」を押してください
- 4. 40分以上待ってください

#### **ユーザ名** (@のまえ) の要件

- 使用できるのは小文字英字、数字、ハイフンです:
   abcdefghijklmnopqrstuvwxyz0123456789-
- 既に他のユーザが利用している(利用したことがある)ものは設定 できません
- 管理上の理由から設定できない文字列があります
- 何度でも変更可能ですが、一度変更したメールアドレスは変更後の 30日間は変更できません(変えたら戻せません)

ECCS クラウドメールへのサインイン

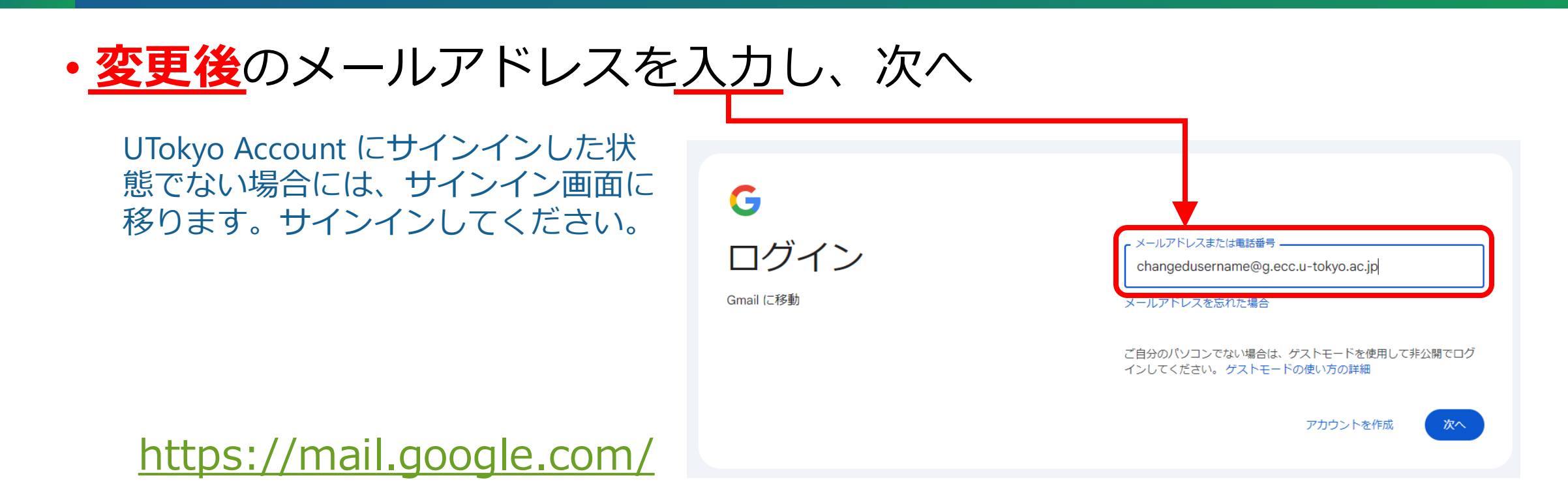

サインイン後は、UTokyo Account でのサインインが求められ、
 一般の Gmail と同じように利用できます

# U Google の各種サービス

- Gmail 電子メール
- Calendar スケジュールの管理と共有
- Drive クラウドにファイルを保存し共有
- Docs/Sheets/Slides
  - ドキュメントの作成と共有(共同作業)
- Forms フォームを作成し回答を収集
- Sites ウェブページを作成し公開
- Classroom 学習管理システム(LMS)
   ※基本的には UTOL の利用を推奨しています
- Gemini 対話型生成AI
- など <u>https://utelecon.adm.u-tokyo.ac.jp/google/</u>

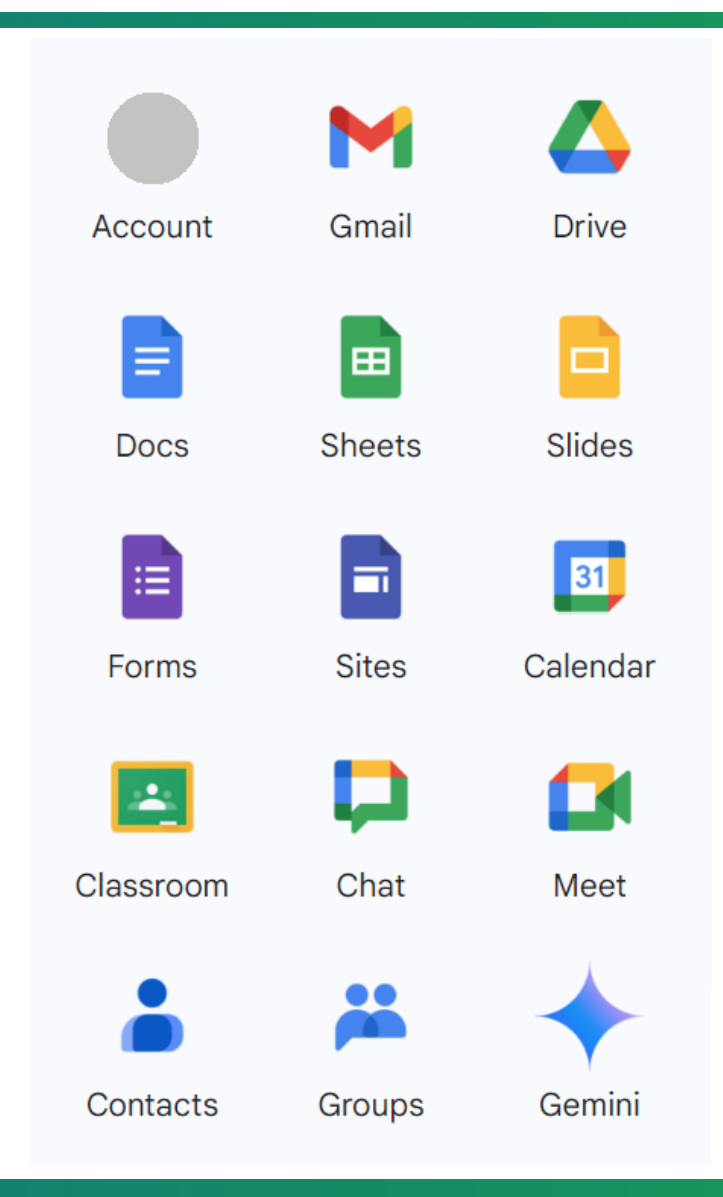

#### J 通常の Google アカウントとの違い

- Gmail
  - メールアドレスのドメインは @g.ecc.u-tokyo.ac.jp
  - ・メールアドレス(ユーザーネーム)を変更可能
- Google Drive
  - ・共有範囲を学内構成員(ECCSクラウドメールユーザ)に限定すること が可能
  - ・個人のマイドライブの容量上限(ストレージ制限値)は125GB
    - 所有する共有ドライブ(後述)に割り当てている容量が個人のマイドライブ容量 から差し引かれます
    - 大学の予算(私費は不可)での支払いが可能な場合、有償でストレージ制限値を 増やすことができます.詳細は以下を参照してください.

https://utelecon.adm.u-tokyo.ac.jp/google/drive/storage/#how-to-increasestorage-limit

# し ストレージ管理システム

- ー定量を超えるストレージを利用する場合と「共有ドライブ」を作成する場合は、 ECCSストレージ管理システムでの手続きが必要です
- Google Drive 共有ドライブの作り方
  - ストレージ管理システムにログインする
  - メニューの「共有ドライブ管理」を選択して、「共有ドライブ作成」ボタンを押す
  - 共有ドライブ名を入力して、「共有ドライブ作成」ボタンを押す

○ 実行ユーザを代表者とする容量5GBの共有ドライブが作成される (実行ユーザのマイドライブの空き容量が不十分な時には作成に失敗する)

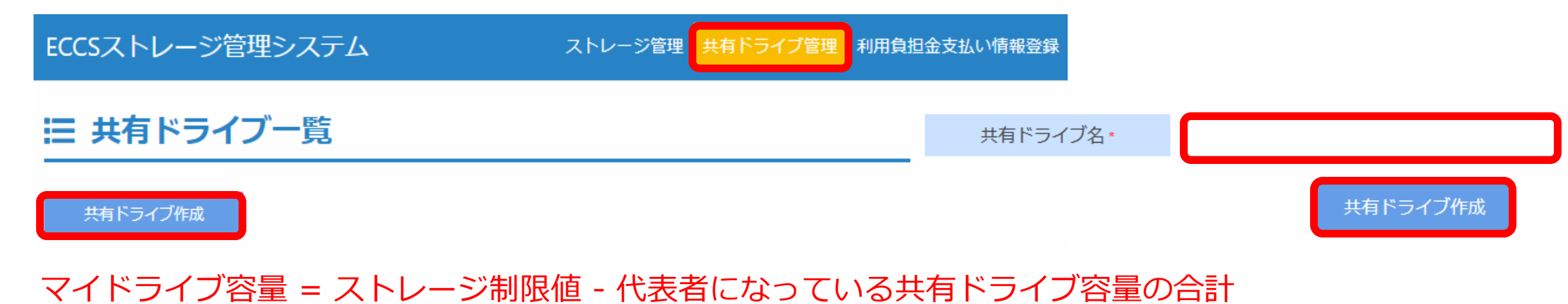

https://utelecon.adm.u-tokyo.ac.jp/google/drive/storage/

2025/03/12

### U 他の Google Workspace の可能性

- ・一部、ECCS とは別に独自の Google Workspace のアカウ
   ントを構成員に提供している部局があります
  - ECCS 以外の Google Workspace のアカウントも与えられている場合 は、状況に応じてアカウントを切り替えてください
- ここに記載されているのは ECCS の Google Workspace についてであるため、各部局の Google Workspace では同様とは限りません
  - 詳細は各部局の担当者にお問い合わせください

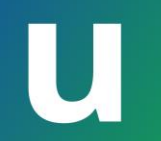

#### **UTokyo Microsoft License**

### U UTokyo Microsoft License

#### <u>東京大学のOffice利用を包括的に契約</u>して提供しています。

・契約内容

 ・ 空生、雇用されている教職員 アプリ版Officeとウェブ版Office

 ・ 雇用されていない教職員 ウェブ版Office

- •利用できるかどうかは <u>https://login.adm.u-tokyo.ac.jp/my</u> のサイト で確認できます。
- Officeの機能はクラウドサービスでアプリ版、ウェブ版を合わせて Microsoft365として提供されています。
- 従前のアプリ版のみの Office LTSC 2021 については後述します。

### U Microsoft 365 へのサインイン

#### ・学内構成員には Microsoft 365 が提供されています

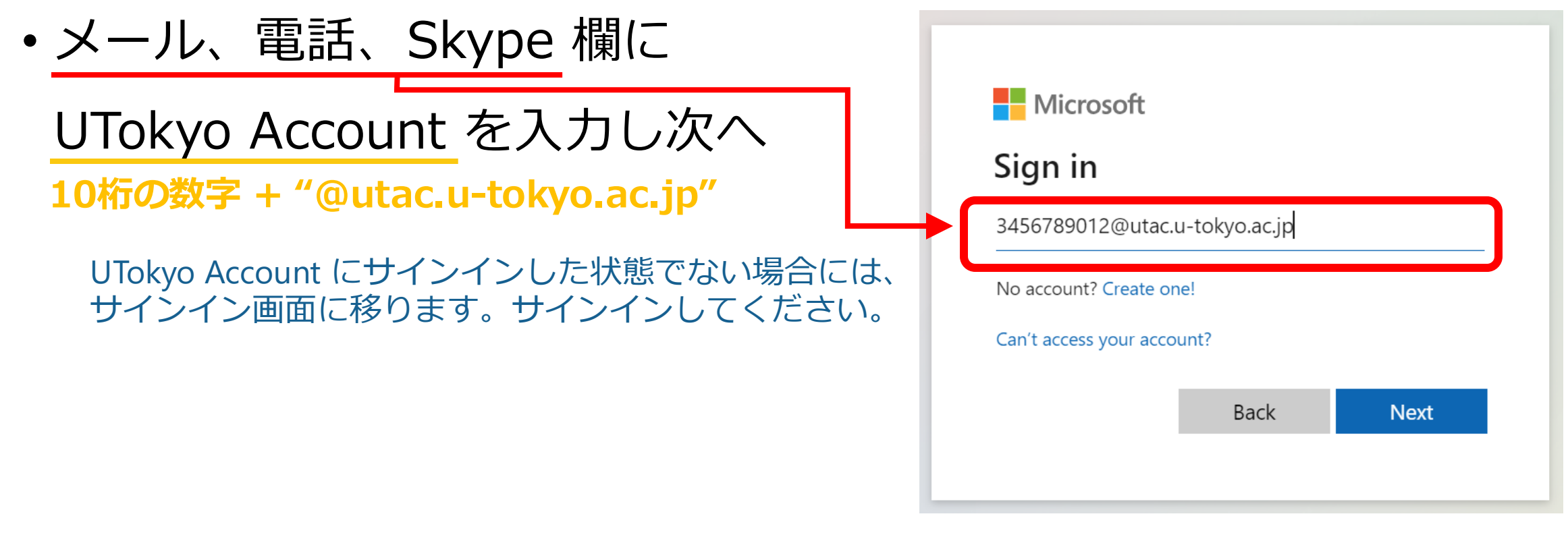

#### https://www.office.com/login

### U Microsoft 365 のサービス

#### • Outlook

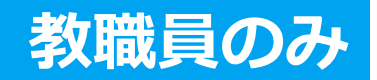

- メール 職員メールと Microsoft 365 各種サービスからの通知
- カレンダー スケジュールの管理と共有
- Teams テキストチャットのコミュニケーション
- Word/Excel/PowerPoint ドキュメント作成と共有(共同作業)
- OneDrive クラウドにファイルを保存し共有
- Forms / OneNote / Planner クラウドでアンケートやメモ、スケジュールなどを作成
- Copilot 対話型生成AI

など

### Microsoft Word / Excel / PowerPoint

- Word: 文書作成アプリケーション (.docx)
- **Excel**: 表計算アプリケーション (.xlsx)
- PowerPoint: プレゼンテーション用アプリケーション (.pptx)
- ・学内では多くの場合に、これらのファイル形式でのデータ提出を求められます(ドキュメント作成のデファクトスタンダード)
  - 日常的にはこれらのアプリケーションを使用しない場合でも、所定様式での 提出を求められた時などのため、使える環境を整えておいてください
- ・学生または雇用された教職員は、自身の端末にApplicationをインストールして使うことが可能です
  - その他の方はウェブ版アプリケーションを利用してください

# U Outlook (教職員のみ)

Outlook

• Outlook で利用する職員メールアドレスを設定して利用可能

```
[姓ローマ字].[名ローマ字]@mail.u-tokyo.ac.jp (原則)
```

・ 詳細は以下のページを参照してください.

- ・職員メールを発行すると、学内構成員が氏名でTeamsやOutlookの連 絡先を検索できるようになります
- ・職員メールを設定していなくても、Microsoft 365 のサービスからの 通知は Outlook のメールボックスに届きます

例) OneDrive のファイル共有通知、Teams のメンション通知など

### U OneDrive / Teamsチームフォルダ

クラウドストレージとして<u>OneDrive</u> / <u>Teamsチームフォルダ</u>が 利用可能です。

- ・50GBの個人OneDrive容量が利用可能
  - ・<br />
    予算権限のある教職員は容量の追加が可能です
- ・グループでの共同作業のため、Teams にチームフォルダを作 成することが可能
  - Googleドライブと異なり共有フォルダだけを作ることはできず、まず 共有するグループ(Teamsチーム)を作成し、そのチームにフォルダ を作成することになります。
  - 容量の上限を有償で追加可能です

#### し コミュニケーションツールとしての Microsoft Teams

- ・教職員は Microsoft Teams を利用できます (学生は不可)
- テキストチャット、ミーティング、
   ファイル共有などができます。
   学内でのコミュニケーションに利用
   UTokyo Portal からIT利活用コミュニティ

https://teams.microsoft.com/

一般 投稿 ファイル

チーム

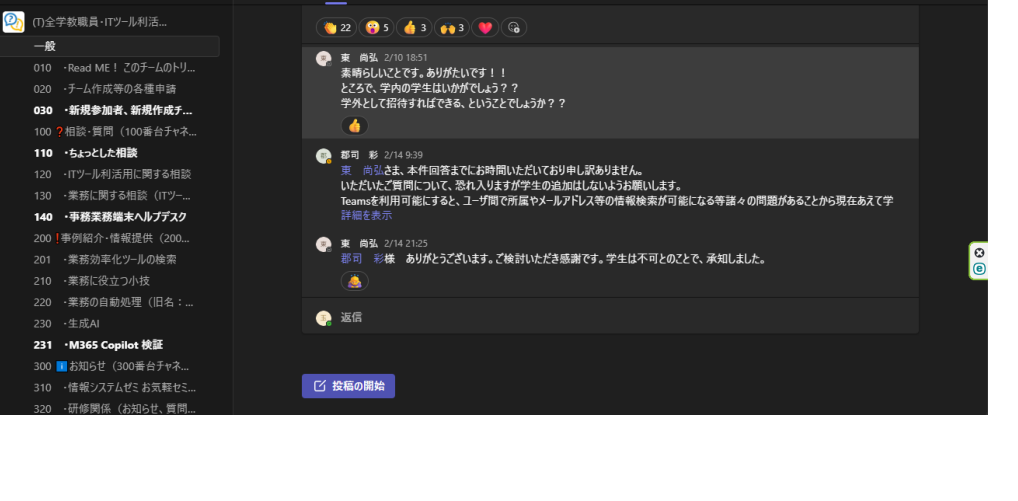

に参加してください。

Teams は職員に多く利用されています

- 部局事務部・本部各課ごとにチームが作成されています
- 教職員は業務上必要なチーム作成を申請できます

The University.

a Ci

#### Forms / OneNote / Planner etc

- ・Forms ーアンケートやテストなどを作ることができます。
  - この説明会の参加登録フォームや事前アンケートもFormsで作っています。
- OneNote テキスト、写真などをメモの様にまとめて記録できます。(スマホアプリもあります)
- Planner スケジュールプランを作成できます
  - 個人のスケジュールはOutlookにあります。

クラウド機能で作られていますので、Power Platformの機能と 合わせて活用することで様々なDXが実現できます。 UTokyo Microsoft License は Windows OS も提供しています。 2025/10/14 に Windows10 のサポートが終了します はやめに Windows11 に移行してください

- 古いPCはハードウェア要件によっては残念ながら買い替えが必要です。
- 大学が所有するPCについては、雇用されている教職員がアップグレードすることができます。
- o 詳しくは<u>共用PC等向けソフトウェア</u>をご確認ください。
- ・学生の方は、<u>Azure Dev Tools for Teaching</u> で提供されている Windows OS を利用することができます。

### J 共用PCでのソフトウェア利用

UTokyo Microsoft License は東京大学の全てのPCで利用できます。

#### 共用PCの管理者(ソフトウェアのインストールをする方)は雇 用されている教職員として利用をお願いします。

- ・提供ソフトウェア
  - Windows11 Education / Office LTSC 2021
- •利用条件
  - Officeを使う場合にはWindows11 Educationへのアップグレードも必要です。
  - 定期的(180日以内に1度)に東京大学のネットワーク(UTokyo WiFi や UTokyo VPN でも可)につなぐ必要があります。

# **し**新しいPCを買ったとき

- ・新規に購入したPCの設定のしかた
  - o<u>PC初期セットアップガイド</u>を発行しました。
    - 生協でPCを購入した際には配布されます。新しいPCをセットアップする際に参考にしてください。
- ・既にOfficeなどのソフトウェアを持っているとき

○大学のOffice等に入れ替える必要はありません。お持ちのものをお使いください。

• 他大学・他機関で使うとき

○一時的に利用する分には構いませんが、恒久的に他の機関で利用される場合にはその機関でのソフトウェアをご利用ください。

ソフトウェアのご利用で困った場合にはご相談ください。

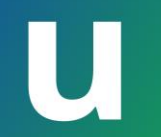

#### 生成AI

2025/03/12

2025 Sセメスター utelecon説明会

#### すでに提供しているクラウドサービスでも生成AI機能が利用で きるようになっています。

- ECCSクラウドメール (Google Workspace)
  - o Gemini 2.0
  - Google Notebook LM
- UTokyo Microsoft License • Microsoft Copilot
- Zoom
  - $\circ$  AI Companion

<u>uteleconの生成AIに関するまとめページ</u>を参照してください。

# **U** Google

#### • **Gemini2.0** 2025/1/15 から提供開始

- Google社が提供する一般的な生成AIチャット機能です。
- ECCSクラウドメールのアカウントでサインインすると入力が学習に使われることはありません。
- 2.0 Flash, 2.0 Flash Thinking Experimental が利用できます。
- Google Notebook LM

ドキュメントやファイルを読ませて要約など
 をすることができます。

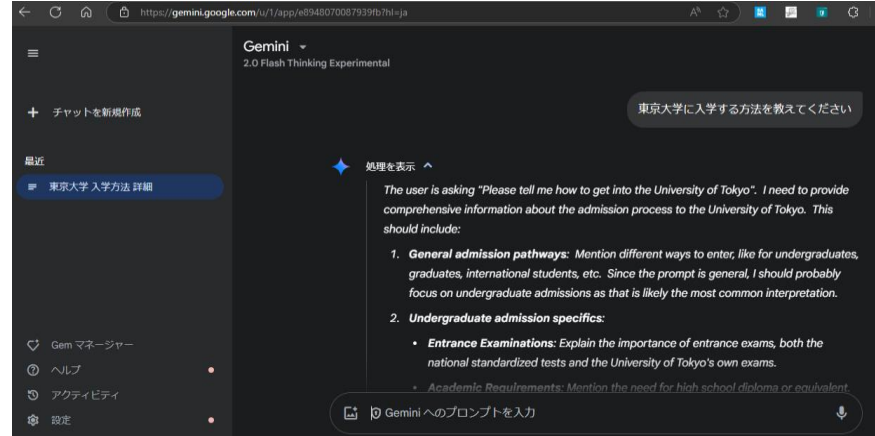

# U Copilot

#### **Microsoft Copilot**

#### https://copilot.microsoft.com

- Microsoft 社が提供するクラウドサービスで、OpenAI 社の chat GPT (GPT-4)
   に相当する生成AIとインターネット検索(Bing検索)とを組み合わせたもの
- 本学構成員は大学の契約の下で「商用データ保護を備えたMicrosoft Copilot」を 利用でき、入出力データはモデル学習に使用されない
- ・ 詳細は<u>uteleconの関係記事</u>を参照

#### **Copilot for Microsoft 365**

- Word, Excel, OutlookなどのMicrosoft 365アプリに統合されたAIアシスタン
   トで、文書の下書き、データ分析、メール管理などの作業を支援
- ・ 個別ライセンス費用を要するため, 全学的には未展開

### し その他のAIツール

- ・現時点では大学契約のあるAIツールは今回説明したもののみで す。
  - ◦ChatGPTやDeepLなどは大学契約はありません。
  - ○無償提供されている生成AIツールを利用する場合は利用規約および学習へのデータ利用についての条件にご注意ください。
    - 大学が提供しているツールについてはデータ管理は大学契約の範囲に含まれており、学習等に利用されることはありません。

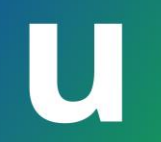

#### サポート体制

2025/03/12

2025 Sセメスター utelecon説明会

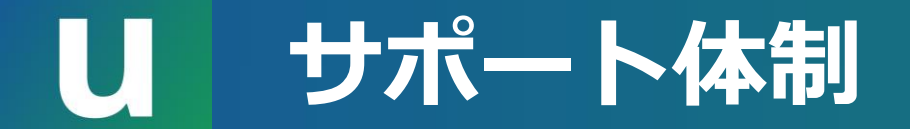

#### サポートが必要なときは

| 情報を得たい           | 相談したい                  |
|------------------|------------------------|
| utelecon ポータルサイト | <b>utelecon</b> サポート窓口 |
| UTokyo Portal    |                        |
| 部局ポータルサイトなど      | 部局の情報担当部署・窓口           |
| その他の公開されている情報    | ITツール利活用コミュニティ         |

### 」 utelecon ポータルサイトとサポート窓口

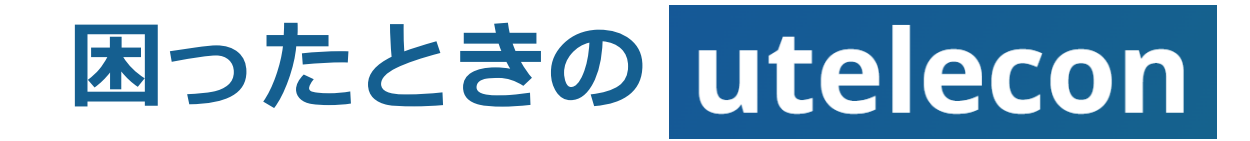

https://utelecon.adm.u-tokyo.ac.jp/

• Google検索

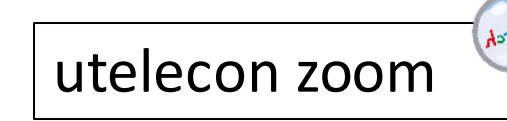

- 多くの場合、「utelecon」を組み合わ せて検索すれば必要な情報が見つかる
- <u>uteleconサポート窓口</u>
  - 最小のやり取りで問題を解決
    - ・メールフォーム
    - ・チャット
    - ・オンライン通話

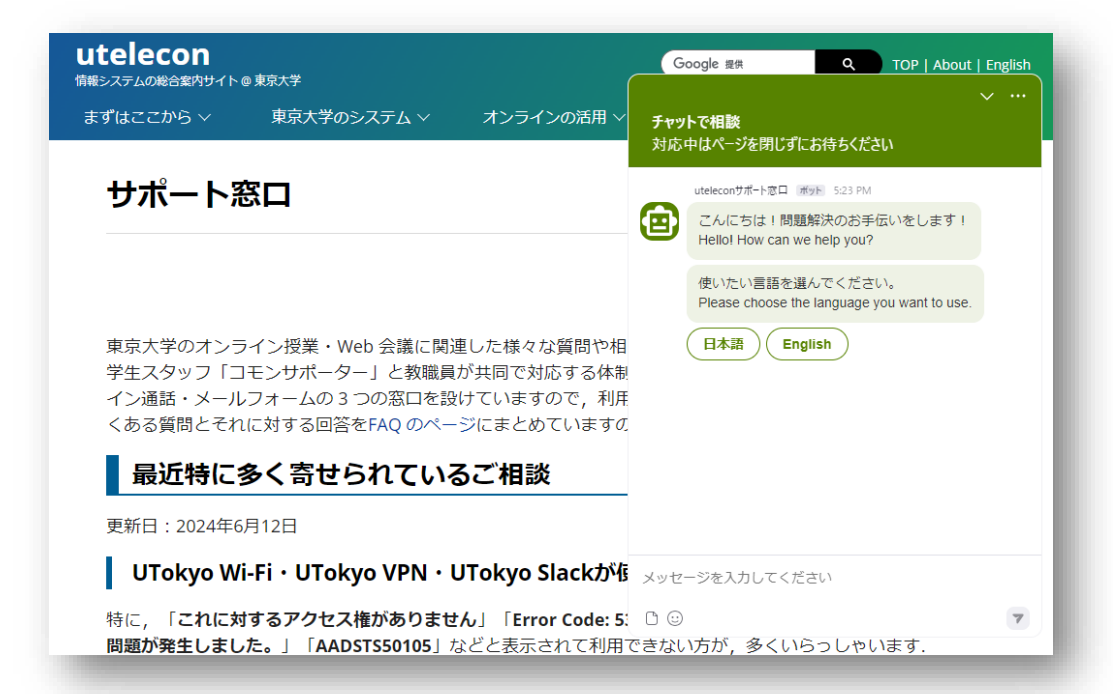

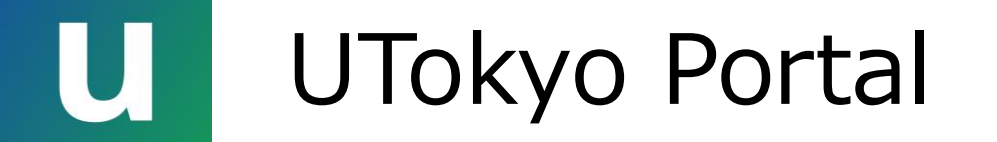

#### UTokyo Portal もチェックしてください

https://univtokyo.sharepoint.com/sites/utokyoportal/

- ※ 教職員のみがアクセス可能(学生は不可)
- 通知(随時更新)
  - ・ 定期的に最新の通知を確認してください
  - ・ 重要な通知は和英併記で掲載されます
- ・マニュアル集「便利帳」
  - 教職員向けシステムの詳細はこちらに記載
  - •大学全体についての各業務分野の情報も掲載
  - (多くの記事は現状では日本語のみの提供です)

| UTokyo Portal<br>利用面内 ダイマップ FAQ Portaは高い合わせフィーム 適切の登録はこち5<br>新者連切のノームと明ら世受知り法 (中時職員定) ノックの構成                                                                                                    |                                                                                                    |                                                                                                    |                                                                                                    |              |  |  |
|----------------------------------------------------------------------------------------------------|----------------------------------------------------------------------------------------------------|----------------------------------------------------------------------------------------------------|----------------------------------------------------------------------------------------------------|--------------|--|--|
| UTokyo <b>FOCUS</b>                                                                                                    |                                                                                                    |                                                                                                    | ă 👔                                                                                                    |              |  |  |
| 藤井総長                                                                                                    | Education and<br>Student Support<br>教育・学生支援 研究・直                                                                                                 | Automatical<br>Automatical<br>学協創 環境安全・安全衛生 社会連携・広報 財務:                                                                                                    | co and<br>Management<br>会計・資産<br>人事労務・研修                                                                                                    | 74.3777      |  |  |
| メッセージ                                                                                                    | utelecon<br>ಆಹಲ್ಲರಸಿಂಹರ್ಥಿಗಳ ಹಿತಿಗಳ                                                                                                    | → UTokyo VPN<br>≰¥\$\$\$\$\$\$\$\$\$\$\$\$\$\$\$\$\$\$\$\$\$\$\$\$\$\$\$\$\$\$\$\$\$                                                                                                    | ount<br>Mensu 27 System Failures and Raintesance Infer                                                                                                    | 精報<br>netion |  |  |
| UTokyo COMPASS /                                                                                                    | すべての通知 (ALL)<br>研究資金 工事/規制                                                                                                    | 教員向け(For Faculty)<br>職員向け(F<br>リメルマガ教職員公募事務のみ過                                                                                                    | f <mark>or Staff) 一般 行事/</mark><br>法の通知                                                                                                    | 研修           |  |  |
| 多様性の海へ :<br>対話が創造する未来 <sup>軍要通知</sup> / Important Notices                                                                                                    |                                                                                                    |                                                                                                    |                                                                                                    |              |  |  |
| Into a Sea of Diversity: Creating the Future through Dialogue                                                                                                    | 公開日 カテコリ                                                                                                    | タイトル (日本語)                                                                                                    | タイトル (English)                                                                                                    | 本文言語         |  |  |
|                                                                                                    | 2024/08/29 <b>工事/規</b><br>制                                                                                                    | 【追加情報】電話庁舎/ ブサイト移転に伴うネットワークの<br>止について(2024/9/14(土),9/15(日))                                                                                                    | 傳 Notice of maintenance due<br>to relocation of UTNET<br>Hongo1 area hub site                                                                                                    | JP           |  |  |
| 業務システムリンク集<br>出退勤打刻<br>Sinten Links                                                                                                    | 2024/08/28 一般                                                                                                    | 【人企課】人事情報MyWebサービスの利用停止 (9/19<br>~9/24AM)                                                                                                    | <ul> <li>(Personnel Information<br/>MyWeb) System<br/>Maintenance</li> </ul>                                                                                                    | JP/EN        |  |  |
| ※出過動打刻は学内またはVPN環境からのみ可能                                                                                                    | 2024/07/31 工事/規<br>制                                                                                                    | 「令和6・令和7年度」受変電設備定期点検に伴う停電の<br>ついて                                                                                                    | E Interruption of Power<br>supply in Hongo campus                                                                                                    | JP/EN        |  |  |
| Juick Reference                                                                                                    | 2024/05/31 一般                                                                                                    | UTokyo Compass 2.0の公表                                                                                                    | Release of UTokyo Compass<br>2.0                                                                                                    | JP/EN        |  |  |
| ■ 座席表・便利帳<br>Seating Chart / Guide Book                                                                                                    | 2024/05/29 一般                                                                                                    | 2024年度美務改革課題の募集(9/30〆)                                                                                                    | Suggestions and<br>recommendations for<br>Business Reform Proposals<br>FY2024                                                                                                    | JP/EN        |  |  |
| ■ 職員名簿                                                                                                    | 1-5 🕨                                                                                                    |                                                                                                    |                                                                                                    |              |  |  |
| Personnel Directory                                                                                                    | 通知 / Notices                                                                                                    |                                                                                                    |                                                                                                    |              |  |  |
| ☆ 相則住                                                                                                    | 公開日 カテゴリ                                                                                                    | タイトル (日本語)                                                                                                    | タイトル (English)                                                                                                    | 本文言語         |  |  |
| 公众 戏印集<br>Rulebook                                                                                                    | 2024/09/02 一般                                                                                                    | 令和7年度大学入学共通テスト受験案内の配布につ<br>いて (通知)                                                                                                    | Application Guidelines of the<br>Common Test for University<br>Admissions                                                                                                    | JP/EN        |  |  |
| (二) 会議資料                                                                                                    | 2024/08/30 一般                                                                                                    | 2024年度学生定期健康診断 II (秋季)の実施につい<br>て(依頼)                                                                                                    | Group-II Students Health<br>Check-up (Autumn)                                                                                                    | JP           |  |  |
| Conference Material                                                                                                    | 2024/08/30 一般                                                                                                    | 2024年度学生定期健康診断 I (秋季)の実施につい<br>て (依頼)                                                                                                    | Group- I Students Health<br>Check-up (Autumn)                                                                                                    | JP           |  |  |
| Seine Seine | 2024/08/30 一般                                                                                                    | 【工事】有資格業者の指名停止                                                                                                    | Nomination stop traders                                                                                                    | JP           |  |  |
| · 通報窓口                                                                                                    | 2024/08/29 研究資金                                                                                                    | 公募:マデリアル事業化イバベーション・育成エコシステム<br>の構築サブ課題C(2)(SIP)(文24034)                                                                                                    | Call for Proposals : Building of<br>an ecosystem for innovation<br>and cultivation of materials<br>commercialization (SIP) C(2)<br>(\$\pprox 24034)                                                                                                    | 1P           |  |  |
| ■ 訃報 Obituaries                                                                                                    | 2024/08/29 研究資金                                                                                                    | 公募:マテリアル事業化イノベーション・育成エコシステム<br>の構築サブ課題A(1) (SIP) (文24035)                                                                                                    | Call for Proposals : Building of<br>an ecosystem for innovation<br>and cultivation of materials<br>commercialization (SIP) A(1)                                                                                                    | JP           |  |  |
| Susiness Improvement                                                                                                    | 2024/08/29 研究資金                                                                                                    | 「菫o_Rad 塩眼子辺1小奈・新樹, 東樹成功店研究                                                                                                    | (文24035)<br>【e-Rad confirmation required】                                                                                                    | 10           |  |  |
| · ② 業務改革ツール集<br>Useful Tools                                                                                                    | 2021/00/27                                                                                                    | 基验制生甲囊(博外拠点活用研究領域)(内<br>24025)                                                                                                    | Call for Proposals : Research<br>infrastructure construction<br>project on Emerging and Re-<br>emerging Infectious Diseases                                                                                                    | 20           |  |  |
| 東京大学目安箱     Opinion Box                                                                                                    |                                                                                                    |                                                                                                    | (overseas bases research area)<br>(内24025)                                                                                                    |              |  |  |
| JTokyo Official WebSite                                                                                                    | 1-7 🕨                                                                                                    |                                                                                                    |                                                                                                    |              |  |  |
|                                                                                                    | 便利帳 ~やりたいこと                                                                                                    | から探す~ / Guide Book                                                                                                    |                                                                                                    |              |  |  |
|                                                                                                    | ※便利帳作成マニュアル 担当部署からへ                                                                                                    |                                                                                                    |                                                                                                    | パージを探す       |  |  |
|                                                                                                    | <ul> <li>働き方</li> <li></li></ul>                                                                                                    | <ul> <li>デスワイベント</li> <li>・ デスタイント</li> <li>・ 日本国家</li> <li>・ 日本国家<!--</th--><th colspan="2" rowspan="2">教育・研究<br/>・学生を支援したい<br/>・プンライン構成の方法を知りたい<br/>・プンライン構成の方法を知りたい<br/>・研究像は際に広くない<br/>・研究像の使用ルールを学びたい<br/>・研究者の使用ルールを学びたい<br/>・研究者の使用ルールを学びたい<br/>・研究者の使用ルールを学びたい<br/>・研究者の使用ルールを学びたい<br/>・研究者の使用ルールを学びたい<br/>・評論が生まりディスマンに知りたい<br/>・評論が生まりデくなって知りたい<br/>・評論ではコンデくが有空気がたい<br/>・評論でもついた知りたい<br/>・評論でもついた知りたい<br/>・評論ではコンデくなって知りたい<br/>・評論ではコンディスマンに知りたい<br/>・評論ではコンディスマンに知りたい<br/>・評論では、「スマンに知りたい<br/>・評論では、「スマンに知りたい<br/>・」、<br/>・」、<br/>・」、<br/>・」、<br/>・」、<br/>・」、<br/>・」、<br/>・」、</th></li></ul> | 教育・研究<br>・学生を支援したい<br>・プンライン構成の方法を知りたい<br>・プンライン構成の方法を知りたい<br>・研究像は際に広くない<br>・研究像の使用ルールを学びたい<br>・研究者の使用ルールを学びたい<br>・研究者の使用ルールを学びたい<br>・研究者の使用ルールを学びたい<br>・研究者の使用ルールを学びたい<br>・研究者の使用ルールを学びたい<br>・評論が生まりディスマンに知りたい<br>・評論が生まりデくなって知りたい<br>・評論ではコンデくが有空気がたい<br>・評論でもついた知りたい<br>・評論でもついた知りたい<br>・評論ではコンデくなって知りたい<br>・評論ではコンディスマンに知りたい<br>・評論ではコンディスマンに知りたい<br>・評論では、「スマンに知りたい<br>・評論では、「スマンに知りたい<br>・」、<br>・」、<br>・」、<br>・」、<br>・」、<br>・」、<br>・」、<br>・」、 |              |  |  |
|                                                                                                    | <ul> <li>ヘペマ・ヤックマ・ロ</li> <li>人を歴いたい</li> <li>採用・異動で手続きをしたい</li> <li>研究員を受け入れたい</li> <li>ものを買いたい</li> <li>エ事・修繕を頼みたい</li> <li>施設を利用したい</li> </ul> | <ul> <li>●構内で毎年・Z駐職したい</li> <li>●事務交置を実現したい</li> <li>●名割を作わたい</li> <li>●客記し物をむた/拾った</li> <li>●職員選を発行したい</li> <li>●ゲストカードを発行したい</li> <li>学ズトカードを発行したい</li> </ul>                                                                                                    |                                                                                                    |              |  |  |
|                                                                                                    | 福利厚生<br>●福利厚生を利用したい<br>●美術館などの割引を利用し;                                                                                                    | ● 何かを学ぶ<br>● 何かを学ぶ<br>も事故や災害に備える                                                                                                    | <ul> <li>取材を受ける</li> <li>ブレスリリースを出したい</li> <li>各種ロゴ(東大ロゴマーグ等)</li> <li>広報活動について</li> </ul>                                                                                                    | を使いたい        |  |  |
|                                                                                                    | 相談・支援<br>●相談したい/支援を受けたい<br>●相談・支援窓口                                                                                                    | λ                                                                                                    | 本部事務連絡先一!                                                                                                    | Ē.           |  |  |

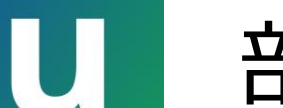

#### 部局の情報担当部署・窓口

- ・部局で独自に提供されている情報システム・サービスについて
  - は、部局の情報担当部署・窓口に相談してください
- 部局が独自のポータルサイトを提供している場合もあります
- <u>UTokyo Wi-Fi</u>、<u>有線の部局ネットワーク</u>については部局担当者 がいます。

#### U ITツール利活用コミュニティ

#### 教職員は誰でも参加できる Microsoft Teams のコミュニティ

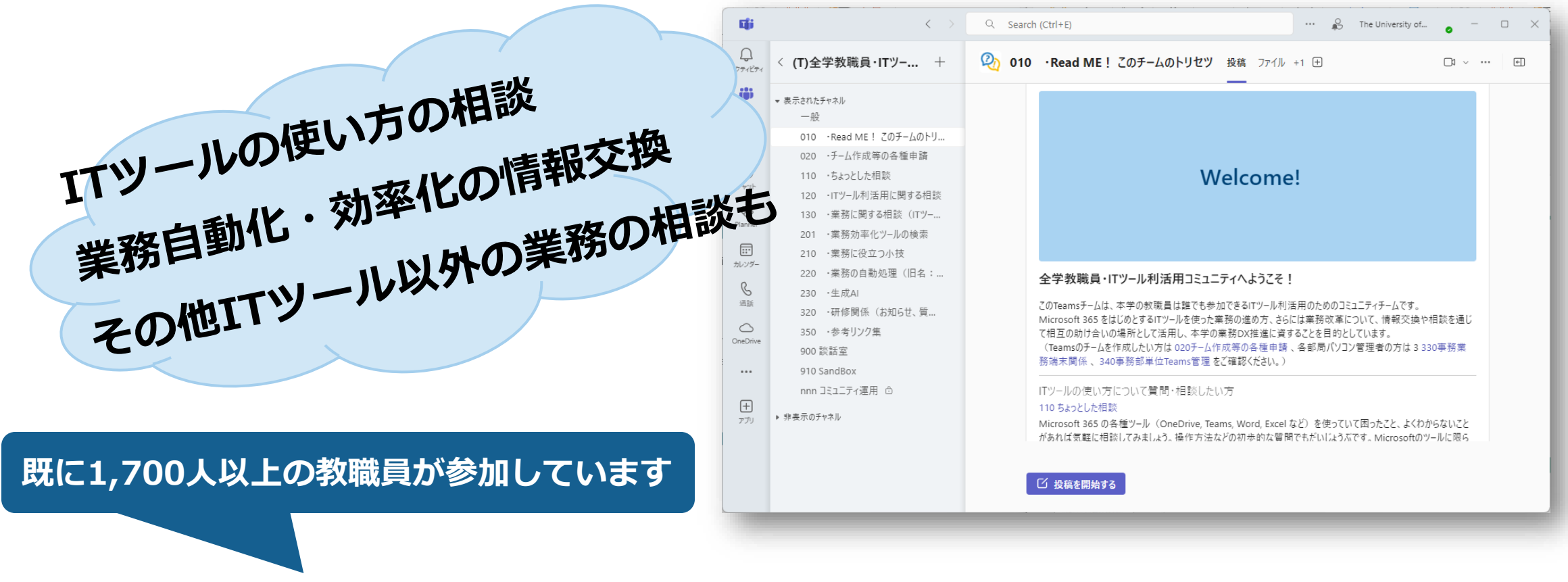

<u>UTokyo Portal「ITツールの利活用」ページ</u>からぜひご参加を!

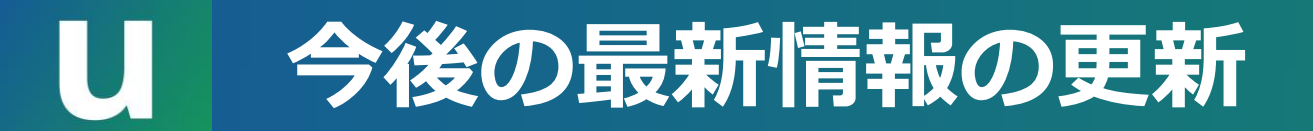

- •本日の説明内容は現時点での最新情報です
- ・サービスの提供内容や設定状況は、状況に応じて変更となる場合があります
- 最新の更新情報は <u>utelecon ポータルサイト</u>や、その他の関係
   ウェブサイトでお知らせします